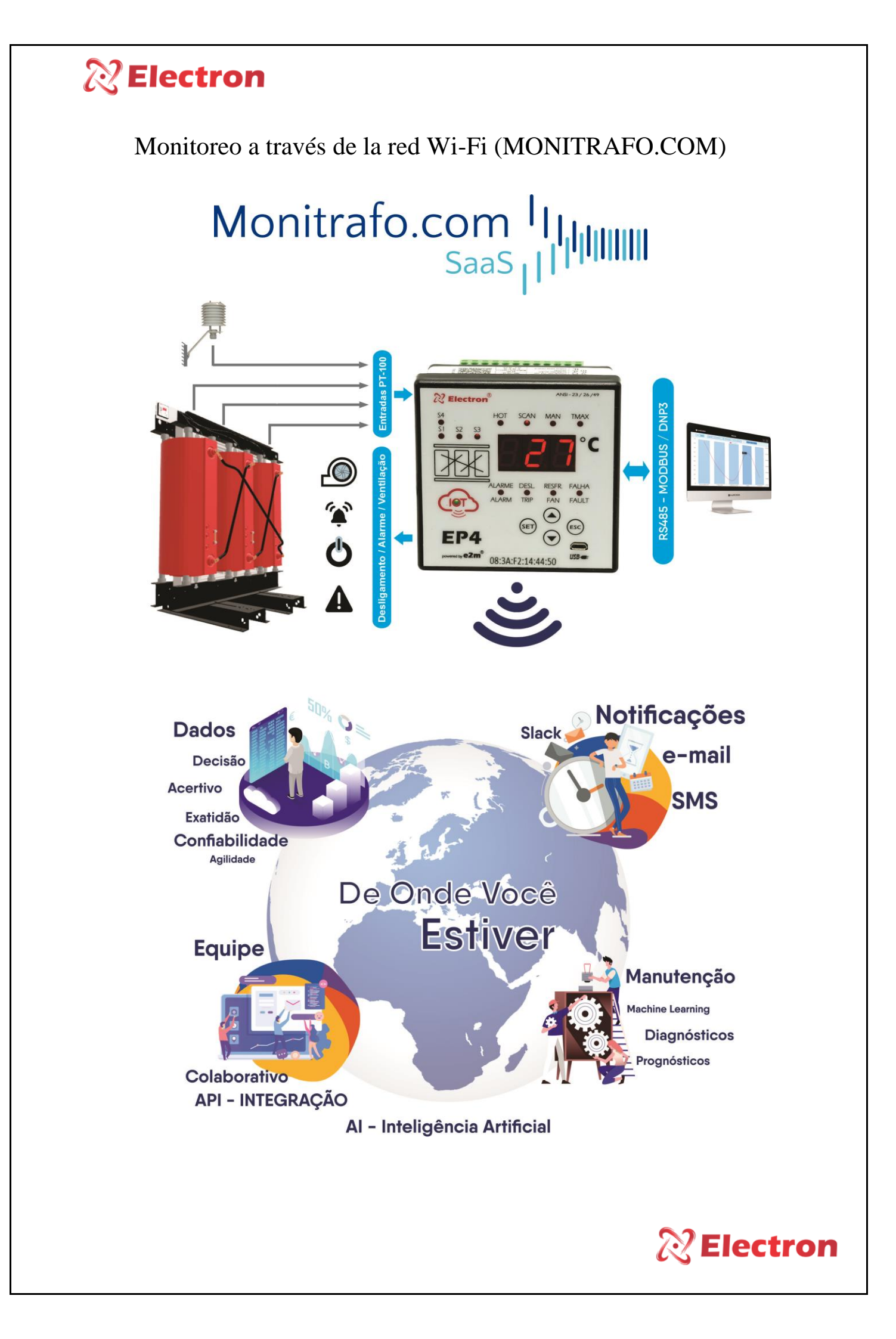

## **Electron**

**<u>Paso 1:</u>** Descarga el software correspondiente a tu dispositivo desde el sitio web de Electron (https://electron.com.br/site/softwares/).

| EP4 IoT - Monitoramento IoT<br>para Trafo Seco | SOFTWARE EP4 IoT |                                                                           |  |  |
|------------------------------------------------|------------------|---------------------------------------------------------------------------|--|--|
|                                                |                  | EP4_IoT_Cloud                                                             |  |  |
|                                                |                  | Verslo: 1.0.0.44 Baixar  Tamanho: 24.11 KB Data de modificação 14/03/2024 |  |  |
| Solicite Orçamento                             |                  |                                                                           |  |  |

**Paso 2:** Con el cable USB, conecte la computadora portátil o de escritorio y abra el software, vaya a la pestaña "Configuración de Wi-Fi" y conecte el equipo a la red Wi-Fi deseada usando la red y la contraseña.

| 22 EP IoT Software                                                                                                    |                                                                                                    | × |
|----------------------------------------------------------------------------------------------------|----------------------------------------------------------------------------------------------------|---|
| Arquivos Idioma Fechar                                                                                                    | Image: Second second second |   |
| Configurações de<br>sensores e display                                                                                                 | Configuração da IoT                                                                                                    | 6 |
| Configuração da saida<br>analógica<br>Configuração de<br>acionamento<br>Configuração da RS485<br>Configuração da Wi-Fi<br>pratus atual | Habilita a comunicação WIFI? Comunicação O Habilitado O Desabilitado Coordenadas de localização do equipamento2  Latitude 0,00000 Longitude 0,00000                                                                                                    |   |
| 1                                                                                                    | Rede e senha ?<br>Rede Electron_IOT C ?<br>Senha Wi-Fi ******** ?<br>3                                                                                                    |   |

Paso 3: Observe si el LED IOT de su equipo se volverá azul

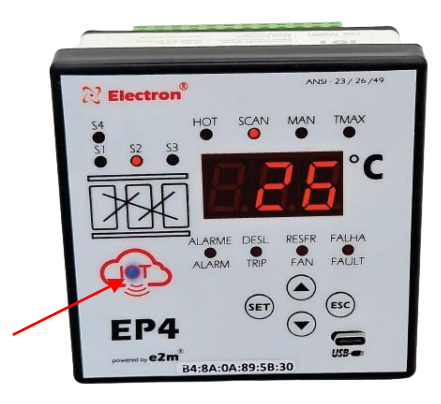

Paso 4: Regístrese en la plataforma de monitoreo en línea (https://monitrafo.com/)

Paso 5: Después de registrarte en la Plataforma, crea tu primer proyecto.

| Tana ( January    |                                                                     |                                                                                  |                       | 1000                 |       |
|-------------------|---------------------------------------------------------------------|----------------------------------------------------------------------------------|-----------------------|----------------------|-------|
| A Destboard       | Olá, Leonardo Mariano - Electron                                    |                                                                                  |                       | © ( <b>***</b> ®-    |       |
| P Popula          |                                                                     |                                                                                  |                       |                      |       |
| Casiparneras      | III Projetos                                                        |                                                                                  |                       | B Adickover Projette |       |
| D Mensigens       | Silon                                                               |                                                                                  | and the for           |                      |       |
| 9 magagia         |                                                                     | Clique para ver as localizações dos projete                                      | Kerrys                |                      |       |
| 🕿 Adventingits Ad |                                                                     |                                                                                  | enzania               |                      |       |
| 🗰 Astronottação   |                                                                     | licionar Projeto                                                                 |                       |                      |       |
|                   | 3 //m                                                               |                                                                                  | <b>66</b> 16 "        | <b>G</b> (2)         |       |
|                   | - TOTAL AND                                                         |                                                                                  |                       | 910                  |       |
| 🚊 Max Darli       | USINA - DF<br>Parend Late Reads - Federal Direct IN                 | PLAZA - SP<br>to Strate Percent June 1979 - Jackin dis franks, Sile Parls - 1970 | Electron - SP         | COL Read             |       |
| E Pageventos      | 1                                                                   |                                                                                  |                       |                      |       |
| Cardigurações     | Alarn the Alan Alash Direct                                         | The Case                                                                         | OTes Auro Taja Taja   | Cast Office          |       |
| - 10 M            |                                                                     |                                                                                  |                       |                      |       |
|                   | 4 Alex                                                              | 4 100                                                                            | 3 Abres               | 000                  |       |
|                   | - normane                                                           | mentoradae                                                                       | massada               | - CC                 |       |
|                   | ENERGIA - MT                                                        | Metro - RJ                                                                       | MERCADO - PR          |                      | 0     |
|                   | w carriedo de carpos, suo - anon single-e, cueso - m, novo- an, mai |                                                                                  | CLANKIN COMPANY, MALE | •                    | •     |
|                   |                                                                     |                                                                                  |                       |                      |       |
|                   |                                                                     |                                                                                  |                       | -                    |       |
|                   |                                                                     |                                                                                  |                       |                      |       |
|                   |                                                                     |                                                                                  |                       |                      | Flect |
|                   |                                                                     |                                                                                  |                       |                      | EIECL |

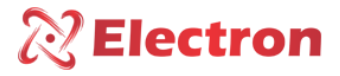

Paso 6: Después de registrarte en la Plataforma, crea tu primer proyecto.

| Olá, Leonardo Mariano - Electron | S ##             |
|----------------------------------|------------------|
| P Novo Projeto (10)              | 🗘 Editar Projeto |
| Advisour Coppennets              |                  |

**<u>Paso 6</u>**: Agregue su equipo usando la dirección MAC Adress o el número de serie. También es posible definir un nombre para el dispositivo, como "Trafo 1".

| Olá, Leonardo Mariano - Electr           | Adicionar Equipamento Nome do Equipamento Trade (                                                                                                    | s #**            |
|------------------------------------------|----------------------------------------------------------------------------------------------------|------------------|
| 🕞 Novo Projeto (10)                      | MAC Address do Equipamento                                                                                                    | 🗘 Editar Projeto |
| Alteror Imagem III Adicioner Equipamento | Cancelar                                                                                                    |                  |
| 5                                        |                                                                                                    |                  |
|                                          |                                                                                                    |                  |
|                                          |                                                                                                    |                  |
| E                                        |                                                                                                    |                  |
| 51800                                    | The first state of the second state of the second state of the sec |                  |

**<u>Paso 6:</u>** Más abajo, agrega un miembro a tu equipo de proyecto, donde puedes chatear y crear actividades para ambos.

| Eventos                                                       | Adicionar membro a              | equipe ×                                                                         |                           |                         |       | <u>⊥</u> Exportar Excel |
|---------------------------------------------------------------|---------------------------------|----------------------------------------------------------------------------------|---------------------------|-------------------------|-------|-------------------------|
| STATUS                                                        | E-mail                          |                                                                                  |                           | NOTIFICAÇÃO             | TIPO  | AÇÕES                   |
| Ativo: 17/04/2024 01:22:14                                    | e leonardo@electron.            | combr                                                                            | isor 3: FAIL °C           | SMS   Push Notification | FAULT | Reconhecer Alarme       |
| Ativo: 17/04/2024 01:20:12                                    | E                               |                                                                                  | isor 2: FAIL °C           | SMS   Push Notification | FAULT | Reconhecer Alarme       |
| Ativo: 17/04/2024 01:18:11                                    | E                               | Cancela                                                                          | Isor 1: FAIL °C           | SMS   Push Notification | FAULT | Reconhecer Alarme       |
| Ativo: 17/04/2024 01:16:09                                    | Equipamento TR2                 | A8:03:2A:40:D5:24                                                                | FAULT - Sensor 0: FAIL °C | SMS   Push Notification | FAULT | Reconhecer Alarme       |
| Ativo: 03/04/2024 12:24:44<br>Restaurado: 09/04/2024 11:45:52 | Equipamento TR1                 | A8:03:2A:CF:82:00                                                                | FAULT - Sensor 2: 23.6 °C | SMS   Push Notification | FAULT | ~                       |
| Membros da Equipe                                             | 3<br>3<br>3<br>3<br>3<br>3<br>3 | Conversa do Grupo<br>esc.<br>Seas<br>Deste area<br>Bas tob<br>Deste a a seguerar |                           |                         |       |                         |
|                                                               |                                 |                                                                                  |                           |                         |       | <b>R</b> Electr         |